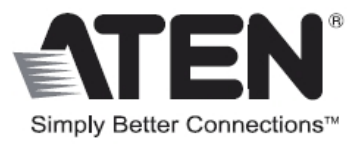

# 8端口 HDMI 影音切换器

用户说明书

VS0801H

## FCC 信息

本产品已经过测试,完全符合 B 级电子设备要求和 FCC 验证的第 15 部分规范。这 些规范是为了在家用环境下使用本设备,而能避免有害干扰,并提供有效保护所规范 的规定。本设备会产生并辐射电磁波,如果用户未能按照用户说明书的说明进行安装 和使用,将可能对通讯造成有害干扰。但是,不保证在特定装置中不产生干扰。开关 产品即可测定出是否有干扰,如果本产品确实对广播或电视接收造成有害干扰,我们 鼓励用户尝试用下列一项或多项措施校正干扰:

- ◆ 重新调整接收天线的方向或将其重新定位:
- ◆ 增加设备与接收器之间的距离:
- ◆ 连接与接收器所连出线口不同的电路出线口:
- ◆ 请经销商或有经验的广播/电视技术人员给予帮助助。

#### RoHS

本产品符合 RoHS 标准。

#### SJ/T 11364-2006

以下内容与中国市场销售相关:

| 前体内的 | 有毒有害物质或元素 |   |   |     |      |       |
|------|-----------|---|---|-----|------|-------|
| 部件名称 | 铅         | 汞 | 镉 | 六价铬 | 多溴联苯 | 多溴二苯醚 |
| 电器部件 |           | 0 | 0 | 0   | 0    | 0     |
| 机构部件 | 0         | 0 | 0 | 0   | 0    | 0     |

○: 表示该有毒有害物质在该部件所有均质材料中的含量均在SJ/T 11363-2006规定的限量要求之下。

●:表示符合欧盟的豁免条款,但该有毒有害物质至少在该部件的 某一均质材料中的含量超出SJ/T 11363-2006的限量要求。

X: 表示该有毒有害物质至少在该部件的某一均质材料中的含量超 出SJ/T 11363-2006的限量要求。

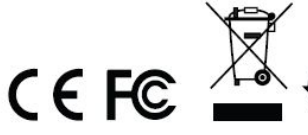

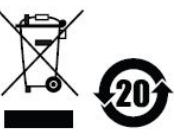

## 在线注册

| 全球 | http://eservice.aten.com |
|----|--------------------------|

## 电话支持

| 国际 | 886-2-8692-6959         |
|----|-------------------------|
| 中国 | 86-10-5255-0110         |
| 日本 | 81-3-5615-5811          |
| 韩国 | 82-2-467-6789           |
| 北美 | 1-888-999-ATEN ext 4988 |
| 英国 | 44-8-8448-158923        |

## 技术支持

◆ 对于在线技术支持-包括故障排除、文件及软件更新: <u>http:// eservice.aten.com</u>

## 包装明细

VS0801H 8 端口 HDMI 影音切换器包装明细如下:

- ◆ 1 台 VS0801H 8 端口 HDMI 影音切换器
- ◆ 1 个红外线远程遥控器
- ◆ 1 个电源适配器
- ◆ 1 套机架安装配件
- ◆ 1 本使用说明\*

请确认以上物件是否完整,且在运送过程中,是否受到损害,如遇到任何问题,请联 络您购买的商家。

请仔细阅读本说明书,并遵循安装与操作步骤,以免损坏切换器和/或其连接的设备。

\*自本说明书中文化完成后,VS0801H可能已增添新特性,您可到我们的网站下载 最新版本的英文说明书。

> ⑥ 版权所有2014正自动科技股份有限公司 说明书日期:2014-07-21 ATEN 和 ATEN 标识为宏正自动科技股份有限公司注册商标。版权所有。 所有其它品牌名称和商标皆已注册。

## 概述

随着越来越多的 HDMI 设备进入家庭影院市场,对于能随时切换不同 HDMI A/V 信号 来源的需求变得日趋重要。VS0801H 8 端口 HDMI 影音切换器,提供简便且经济实 惠的方式为您的家庭影院系统扩充 HDMI 功能。

VS0801H 支持用户轻松的在 8 组连接至 HDMI 显示设备的 HDMI A/V 信号来源之间 切换(如 HD 摄录像机或卫星接收机顶盒、HD-DVD 播放器、高清蓝光播放器、家 庭影院 PC、独立串流媒体播放器、游戏机等)。用户可以通过 VS0801H 的专属遥 控器与方便的前面板按键,快速且轻松的在 HDMI 信号来源间进行切换,同时,其 前面板 LED 指示灯会显示信号来源设备的状态。VS0801H 还具备全新电源开启侦测 功能,若其中一台电脑电源关闭,VS0801H 会自动切换至下一台电源开启的电脑。

此外,对于完整的系统与设备整合,通过 VS0801H 内建的双向 RS-232 串口远程连接端口,用户可以采用高阶控制器、PC、及/或家庭自动化/家庭影院软件控制 VS0801H 切换器。

## 特性

- ◆ 多达8组 HDMI 影音信号来源连接至一台 HDMI 显示设备
- ◆ 通过前面板按键或红外线遥控器,快速且简单的在 HDMI 影音信号来源间进行切换
- ◆ 内建双向 RS-232 串口连接端口,可用于高阶系统控制\*
- ◆ 支持 Dolby True HD 与 DTS HD Master Audio
- ◆ 高达 60Hz 更新率
- ◆ 长距离信号传输- 最远达 20m (24 AWG) 与 15m (28 AWG)
- ◆ 高视频分辨率- HDTV 分辨率 480p、720p、1080i 与 1080p (1920x1080); VGA、 SVGA、SXGA、UXGA 与 WUXGA (1920x1200)
- ◆ HDMI (3D、深色)
- ◆ 即插即用- 无需安装任何软件
- ◆ 兼容于 DDC 规格
- ◆ 符合 HDMI 规格与 HDCP 1.1 标准
- ◆ 消费控制(CEC)可让已连接的 HDMI 设备相互会话并响应遥控信号
- ◆ 支持 1080p 显示时,信号传输速率高达 2.25Gbits
- ◆ 全金属壳设计
- ◆ 电源开启侦测- 若其中一台 HDMI 来源端设备关闭, VS0801H 会自动切换至下一 台电源开启的设备
- ◆ 轻松实惠的为您的家庭剧院系统增加8组 HDMI 输入

**注意:** VS0801H AP 与 GUI 操作手册可从 ATEN 官方网站(<u>www.aten.com.cn</u>)下载。

## 系统需求

#### 来源设备

◆ 配有 HDMI Type A 输出接口

注意: 连接一台DVI来源设备时,需要使用一个DVI/HDMI适配器。

#### 显示设备

◆ 一台配有 HDMI Type A 输出接口的显示设备或接收器

#### 线缆

- ◆ 一根为所有待连接来源设备搭配的 HDMI 线缆
- ◆ 一根为显示设备设备搭配的 HDMI 线缆
- **注意:** 1. 本产品包装并不附带HDMI线缆。由于线缆质量会影响影音输出的质量, 我们强烈建议您购买合适长度的高质量线缆,请咨询您购买的商家以购 买合适的线缆组。
  - 2. 如要使用VS0801H的高端串口控制器功能,您需另行额外购买一根 RS-232线缆。请见第11页,*安装*RS-232*控制器*。

# 产品部件

# VS0801H 前视图

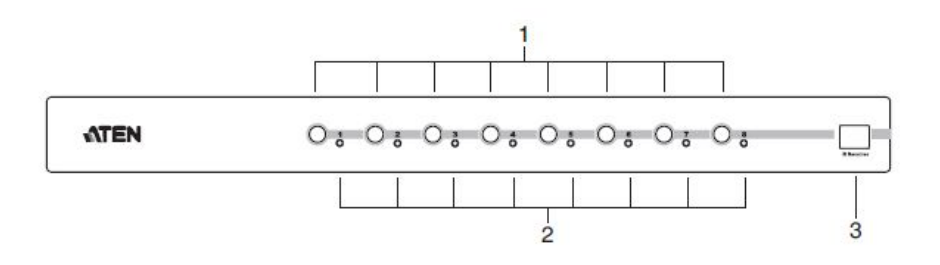

| 编号 | 部件     | 功能描述                     |
|----|--------|--------------------------|
| 1  | 端口选择按钮 | 按下端口选择按钮,将相应输出端口的HDMI影音源 |
|    |        | 发送至输出端口进行播放。             |
| 2  | 端口LED灯 | 各端口选择按钮旁有已选定端口LED灯。绿灯亮表  |
|    |        | 明相应端口已被选定。               |
| 3  | IR接收器  | 此处用于接收IR远程遥控器信号。         |

## VS0801H 后视图

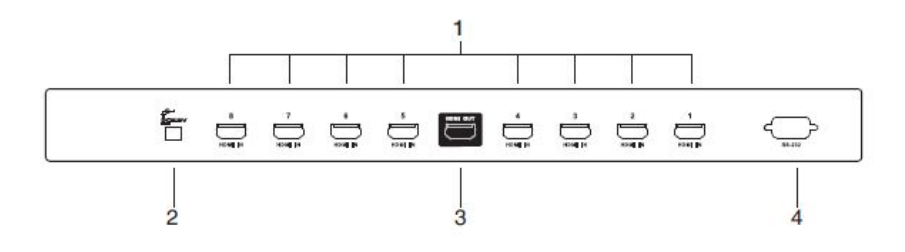

| 编号 | 部件                 | 功能描述                     |
|----|--------------------|--------------------------|
| 1  | HDMI输入端口           | 将HDMI来源设备的线缆插于该处8个端口中的任一 |
|    |                    | 端口。                      |
| 2  | 电源插座               | 将电源适配器线缆插于此处。            |
| 3  | HDMI输出端口           | 将HDMI显示设备的线缆插于此处。        |
| 4  | <b>RS-232</b> 串口接口 | 远程串口用于输入源选定和高端系统控制。      |

## IR 远程遥控器

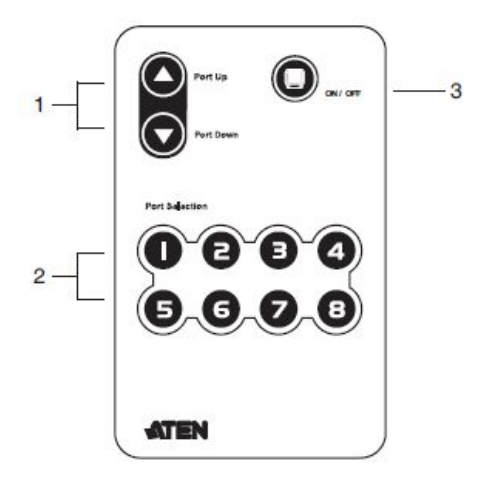

| 序号 | 部件        | 功能描述                     |
|----|-----------|--------------------------|
| 1  | 端口向上/端口向下 | 按下向上按钮在来源设备间向后循环选择(1至2;  |
|    | 按钮        | <b>2</b> 至3; ······8至1)。 |
|    |           | 按下向下按钮在来源设备间向前循环选择(8至7;  |
|    |           | 7至6; ······1至8)          |
| 2  | 端口选择按钮    | 按下此按钮直接将相应端口所连来源设备切换为    |
|    |           | 当前设备。                    |
| 3  | 开启/关闭按钮   | 按下此按钮开启/禁用 HDMI 输出功能。    |
|    |           |                          |

安装

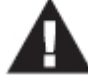

1. 安装前请确保关闭所有要连接的设备的电源。

2. 安装前请确保所有设备均已妥善接地。

安装 VS0801H 装置只需插入相应线缆即可。

如要安装本切换器,请参看第12页安装图,然后按如下三步骤操作:

- 将 HDMI 线缆的一端插入视频显示设备的 HDMI 输入端口,将另一端插入 VS0801H 后面板的 HDMI 输出端口。
- 使用 HDMI 线缆连接来源设备的 HDMI 输出端口和 VS0801H 的 HDMI 输入端口。
   切换器后面板上有 8 个 HDMI 输入端口。
- 3. 将随包所附的电源适配器的一端插入相应 AC 电源;将另一端插入 VS0801H 的 电源插座。

VS0801H 8 端口 HDMI 影音切换器的基本安装到此完成。您现在可以开启显示器和 来源设备的电源。

#### RS-232 控制器安装

可使用如调制解调器线缆等串行线缆为 VS0108H 的 RS-232 串口连接一高端控制器 (如 PC)。VS0801H 的终端连接应使用 9-pin 公头连接头。将此连接头插入设备后 面板的串口。请参考第 12 页安装图上的第 4 部操作。

注意:如要配置串口控制器,请参考第14页。

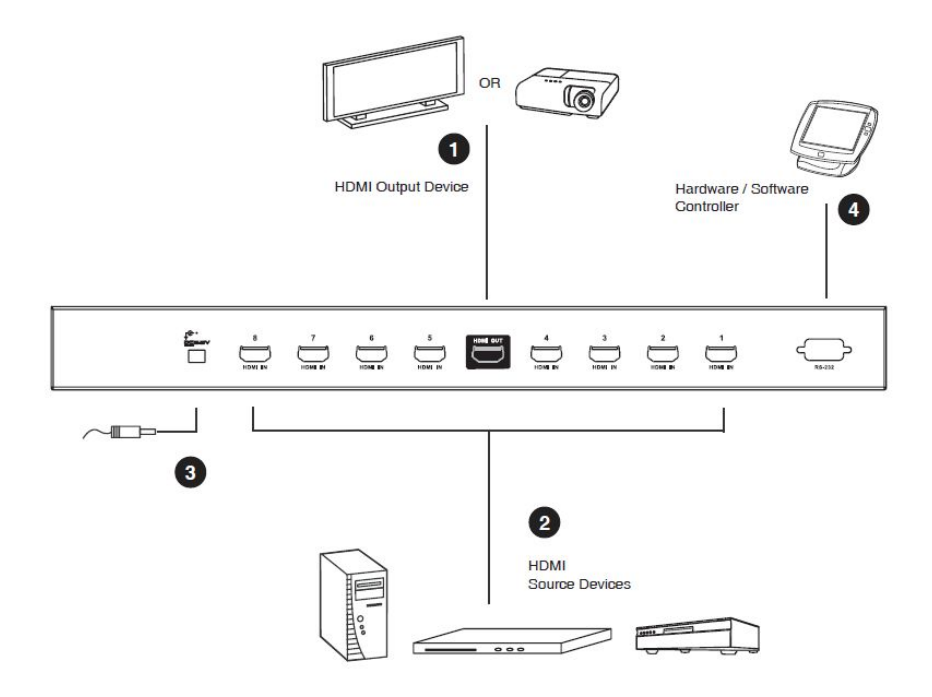

## 来源设备选择

VS0801H 8 端口 HDMI 影音切换器提供三种简单便捷的来源设备选择方式-使用前面板按钮、远程遥控器或 RS-232 串口。

注意: 当VS0801H电源开启后,将自动切换至端口1。

#### 手动选择

如要选定来源设备,请按下与所连端口相应的按钮。

注意: SELECTED LED绿灯亮表明该端口当前已被选定。

#### 远程遥控器选择

如要使用远程遥控器选定来源设备,请按下与所连端口相应的数字按钮。

或者您也可以按下遥控器上的 Port Up(端口向上)和 Port Down(端口向下)按钮 从来源设备间循环选择。

- ◆ 按下 Port Up (端口向上) 按钮按升序选定下一端口(前视图面板上从左到右)。
- 按下 Port Down 端口向下) 按钮按降序选定下一端口 (前视图面板上从右到左)。

注意: 1. 远程遥控器的最大遥控范围为10m (30ft)。

将遥控器对准VS0801H前面板上的IR接收器。为获得最佳表现,请确保远程遥控器和IR接收器间无任何阻挡物。

## RS-232 串行接口

VS0801H 内建双向 RS-232 串口,可让您通过一个高端控制器、PC、及/或家庭自动化/家庭影院软件包进行系统控制。

#### 配置串行接口

控制器的串口可按如下进行配置:

| 波特率  | 19200 |
|------|-------|
| 数据位  | 8     |
| 奇偶校验 | 无     |
| 停止位  | 1     |
| 流控制  | 无     |

#### 切换连接端口指令

切换端口指令的公式如下:

1. 切换指令+输入端口编号+输出端口编号[Enter]

例如,如要将输入端口 02 切换至输出端口 01,输入如下:

sw i02 o01 [Enter]

2. 切换指令+端口顺序[Enter]

例如,如要切换至下一端口,输入如下:

Sw + [Enter]

输入/输出端口、端口编号和端口顺序的可用值和指令公式如下表所示:

| 指令      | 描述                |
|---------|-------------------|
| SW      | 切换指令              |
|         |                   |
| 输入/输出端口 | 描述                |
| i       | 输入端口              |
| 0       | 输出端口              |
|         |                   |
| 端口编号    | 描述                |
| xx      | 01-08 端口(默认值为 01) |
| уу      | 01(默认值为 01)       |
|         |                   |
| 端口顺序    | 描述                |
| +       | 下一端口              |
|         |                   |

- 注意: 1. 各指令字符串间用空格隔开。
  - 输入/输出端口指令字符串可跳过不输入,默认值为当前所使用端口。例如,如要将输入端口01切换至默认输出端口01,仅需输入:sw i01。
  - 3. 输入端口及输出端口指令字符串可互换。例如sw i02 o01也可输入为sw o01 i02

#### 电源开启检测指令

Power On Detection(电源开启检测)功能默认开启。 电源开启检测指令公式如下:

电源开启检测+ Control [Enter] 例如,如要关闭电源开启检测性能,输入如下:

```
pod off [Enter]
```

| 指令       | 描述              |
|----------|-----------------|
| pod      | 电源开启检测指令        |
|          |                 |
|          |                 |
| 控制       | 描述              |
| 控制<br>on | <b>描述</b><br>开启 |

注意: 各指令字符串间用空格隔开。

## 验证信息

输入指令后,在指令行后弹出如下验证信息:

- Command OK (指令正确) 表明该指令正确并切换成功。
- Command incorrect(指令不正确)-表明该指令为错误公式并/或错误值。

## 电源关闭及重启

如要关闭 VS0801H,再次开启电源前请执行如下操作:

- 1. 关闭所连设备电源。
- 2. 从 VS0801H 拔出电源适配器线缆。
- 3. 10 秒后再将电源适配器线缆插回。
- 4. 在开启 VS0801H 电源后,再开启所连设备电源。

注意: 当VS0801H电源开启后,将自动选定电源开启的来源设备所连第一个端口。

## RS-232 控制工具操作

#### 概述

VS0801H内建双向RS-232串口,可让您对一高端控制器、PC、及/或家庭自动化/家 庭影院软件包进行系统控制。RS-232控制工具为一款应用程序,可从电脑端通过串 口连接将操作指令发送至VS0801H。您也可在运行Microsoft Windows操作系统 的电脑上使用ATEN图形用户界面(GUI)管理VS0801H的RS-232串行操作。如要使 用RS-232控制工具,您需在电脑上安装2个独立程序——.NET Framework 2.0和 RS-232控制工具。而关于RS-232控制工具的安装及操作步骤请见下文详述。

# 安装前准备工作

#### 安装.NET Framework 2.0

如要在您的电脑上安装.NET Framework 2.0,请按如下操作:

- 1. 从 ATEN 官网或微软在线下载中心下载可执行文件后,运行该文件。
- 按照屏幕上的指令操作。安装程序将自动检测操作系统,然后安装于正确驱动器上。

#### 安装 RS-232 控制器

如要在您的电脑上安装. RS-232 控制器,请按如下操作:

1. 从网上下载或 VS0801H 的资源画面下载 RS-232 控制器:

#### www.aten.com

2. 将文件保存于一便捷位置。

3. 双击运行安装文件。弹出如下 Welcome 画面:

| VS0801H_RS-232ControlTool | Setup 📧                                                                                                    |
|---------------------------|----------------------------------------------------------------------------------------------------|
|                           | Welcome to the installer for<br>VSU801H_RS-232ControlTool_V1.0.062.<br>It is strongly recommended that you exit all Windows programs<br>before continuing with this installation.<br>If you have any other programs running, please click Cancel,<br>close the programs, and run this setup again.<br>Otherwise, click Next to continue. |
|                           | < Back Next > Cancel                                                                                                    |

点击 Next(下一步)。

4. 弹出 License Agreement (授权协议)如下:

| 5 VS0801H_RS-232ControlTool Setup                                                                                                    | x |
|----------------------------------------------------------------------------------------------------|---|
| License Agreement Please read the following license agreement carefully.                                                                                                    |   |
| Software End User License Agreement<br>You may use our software and services only on the condition that you agree to abide by the<br>following terms. We sincerely recommend that you shall read this Agreement very carefully.<br>BY DOWNLOADING, INSTALLING OR USING OUR SOFTWARE, YOU ARE AGREEING<br>ELECTRONICALLY TO THE TERMS OF THIS SOFTWARE END USER LICENSE<br>AGREEMENT (THE "AGREEMENT" or "LICENSE"). IF YOU DO NOT AGREE TO THE<br>TERMS OF THIS AGREEMENT, PLEASE DO NOT INSTALL, COPY, OR USE THE<br>SOFTWARE. | * |
| 1. DEFINITIONS:                                                                                                    | - |
| <ul> <li>○ I agree to the terms of this license agreement</li> <li>○ I do not agree to the terms of this license agreement</li> <li>&lt; <u>Back</u> <u>Next</u> &gt; <u>Cancel</u></li> </ul>                                                                                                    |   |

如同意 License Agreement (授权协议), 点选 I agree with the terms of this

*license agreement(同意本条款),*然后点击 Next(下一步)。

5. 弹出如下 User Information (用户信息) 画面:

| VS0801H_RS-232ControlTool Setup            |              |        |        |
|--------------------------------------------|--------------|--------|--------|
| User Information                           |              |        |        |
| Enter your user information and click Next | to continue. |        |        |
| Name:                                      |              |        |        |
| Company:                                   |              |        |        |
|                                            |              |        |        |
|                                            |              |        |        |
|                                            |              |        |        |
|                                            |              |        |        |
|                                            | < Back       | Next > | Cancel |

填写您的 Name (姓名) 和 Company (公司) 信息, 然后点击 Next (下一步)。

6. 弹出 Installation Folder (安装路径) 画面,可点击 Change (变更存储路径)选择想要将程序安装于哪个文件夹内,或使用所提供的默认安装位置,然后点击

|  | Next | C | 下- | 一步) | 0 |
|--|------|---|----|-----|---|
|--|------|---|----|-----|---|

| VS0801H_RS-232ControlTool Setup                                                                                                    | ×                        |
|----------------------------------------------------------------------------------------------------|--------------------------|
| nstallation Folder<br>Where would you like VS0801H_RS-232ControlTool to be installed?                                                              |                          |
| The software will be installed in the folder listed below. To select a different lo<br>new path, or click Change to browse for an existing folder. | cation, either type in a |
| Install VS0801H_RS-232ControlTool to:                                                                                                    |                          |
| C:\Program Files\ATEN RS-232ControlTool\VS0801H\                                                                                                   | Change                   |
|                                                                                                    |                          |
| Space required: 21.6 MB                                                                                                    |                          |
| Space available on selected drive: 28.47 GB                                                                                                    |                          |
|                                                                                                    |                          |
|                                                                                                    |                          |
| ( Beals Next >                                                                                                    | Canad                    |
| < Back                                                                                                    |                          |

- 19 -

- 7. 在 Shortcut Folder (快捷方式文件夹) 画面键入或使用下单选单输入要将快捷
  - 方式安装于哪个文件夹:

| 😓 VS0801H_RS-232ControlTool Setup                                                                                                    | ×                                                  |
|----------------------------------------------------------------------------------------------------|----------------------------------------------------|
| Shortcut Folder<br>Where would you like the shortcuts to be installed?                                                                                       |                                                    |
| The shortcut icons will be created in the folder indicated below. If y folder, you can either type a new name, or select an existing folder Shortcut Folder: | ou don't want to use the default<br>from the list. |
| ATEN RS-232ControlTool\VS0801H\                                                                                                    | •                                                  |
| <ul> <li>Install shortcuts for current user only</li> <li>Make shortcuts available to all users</li> </ul>                                                   |                                                    |
| < <u>B</u> ack N                                                                                                    | ext > Cancel                                       |

然后选定 Install shortcuts for current user only (所安装快捷方式仅供当前用户

使用),或 *Make shortcuts available to all users*(所有用户都可使用该快捷方式),然后点击 **Next**(下一步)。

- 8. 在 Ready to Install(准备安装)画面确认设定,如有信息需变更点击 Back(返
  - 回上一步),或点击 Next(下一步)开始安装:

| SVS0801H_RS-232ControlTool Setup                                                          | X      |
|-------------------------------------------------------------------------------------------|--------|
| Ready to Install<br>You are now ready to install VS0801H_RS-232ControlTool_V1.0.062       |        |
| The installer now has enough information to install VS0801H_RS-232ControlTool on your com | puter. |
| The following settings will be used:                                                      |        |
| Install folder: C:\Program Files\ATEN RS-232ControlTool\VS0801H\                          |        |
| Shortcut folder: ATEN RS-232ControlTool/VS0801H/                                          |        |
| Please click Next to proceed with the installation.                                       |        |
| < <u>Back</u> <u>Next</u> <u>Cancel</u>                                                   |        |

- 20 -

9. 成功安装后,弹出如下画面:

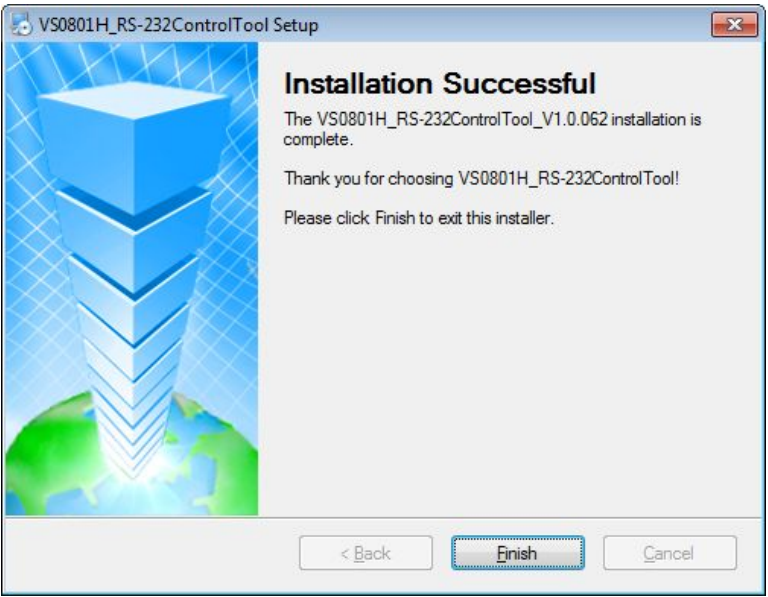

点击 Finish (完成)。您可开始使用 RS-232 控制工具。

# GUI(图形用户界面)主页面

RS-232 控制工具为一款便捷直观的应用程序,用于向 VS0901H 发送 RS-232 指令。 关于各 RS-232 指令的详细信息,请见 VS0901H 用户说明书。如要激活 GUI,只需 点击 RS-232 控制工具快捷方式即可。所弹出界面默认为 Switch Port(切换端口) 页面,如下图所示:

| ATEN RS-232 Contro                                        | I Tool                                                                                              | VS0801H                      |
|-----------------------------------------------------------|----------------------------------------------------------------------------------------------------|------------------------------|
| Switch Port     Power On     Detection     RS-232 Setting | Input<br>·Port1(*) · · Port5 ·<br>· Port2 · · Port6 ·<br>· Port3 · · Port7 ·<br>· Port4 · · Port8 · | Display<br>• ON •<br>• OFF • |
|                                                           | sw i01<br>ACK:                                                                                      | SEND                         |
|                                                           | * : default                                                                                         |                              |

GUI 各部分的描述请见后文。

## Switch Port(切换连接端口)

| ATEN RS-232 Contro        | l Tool            |                                          |
|---------------------------|-------------------|------------------------------------------|
| Simply Better Connections |                   | VSO801H                                  |
| Switch Port               | Input             | Display                                  |
| Power On<br>Detection     | •Port1(*) • Port5 | • • • • • •                              |
| RS-232 Setting            | • Port2 • • Port6 | • • • • • • • • • • • • • • • • • • •    |
|                           | • Port3 • • Port7 |                                          |
|                           | • Port4 • • Port8 | 0                                        |
|                           | sw i01            | SEND                                     |
|                           | ACK:              |                                          |
|                           | * : default       | VanCryst<br>Professori AV Saltor by ATEN |

Switch Port(切换端口)页面可用于连接来源设备和显示器端口,以及开启或关闭显示器电源。在此页面可执行操作如下:

- ◆ 点击 Input (输入)端口按钮(选项为 Port1-8)。
- ◆ 开启或关闭 **Display**(显示器)。
- 在文本框内手动输入指令。
- ▲ 点击 Send 发送指令。

#### 切换连接端口指令

也可在文本框内键入相应指令,然后点击 **Send**(发送),执行上述操作。 切换连接端口的可用指令公式如下:

1. 切换指令+输入指令+端口编号+ [Enter]

例如,如要切换至输入端口 02,键入如下指令:

sw i02 [Enter]

2. 切换指令+Control+ [Enter]

例如,如要切换至下一输入端口,键入如下指令:

sw + [Enter]

#### 3. 切换指令+Control+ [Enter]

例如,如要关闭显示器端口,键入如下指令:

sw off [Enter]

#### 可用指令值

切换指令的可用值如下表所示:

| 指令      | 描述               |
|---------|------------------|
| SW      | 切换指令             |
|         |                  |
| 输入指令    | 描述               |
| i       | 输入指令             |
|         |                  |
| 输入端口编号  | 描述               |
| xx      | 01-08 端口(默认为 01) |
|         |                  |
| Control | 描述               |
| on      | 开启               |
| off     | 关闭               |
| +       | 下一端口             |
| -       | 上一端口             |

| 输入      | 描述      |
|---------|---------|
| [Enter] | 输入并发出指令 |

切换连接端口指令表:

| 指令 | In | N1 | Control | Enter   | 描述                   |
|----|----|----|---------|---------|----------------------|
| SW | i  | хх |         | Enter 键 | 切换至指定输入端口 xx         |
|    |    |    |         |         | ( <b>xx: 01~08</b> ) |
| sw |    |    | on      | Enter 键 | 开启输出端口               |
| SW |    |    | off     | Enter 键 | 关闭输出端口               |
| SW |    |    | +       | Enter 键 | 切换至下一端口              |
| sw |    |    | _       | Enter 键 | 切换至上一端口              |

#### 确认信息:

发送指令后会收到确认信息:

| 确认信息              | 描述        |
|-------------------|-----------|
| Command OK        | 指令正确并成功执行 |
| Command Incorrect | 无效指令或参数   |

注意: 1. 各指令字符串间用空格隔开。

2. 端口编号指令字符串可跳过不输入,将使用默认值。

## Power on Detection(电源开启检测)

| ATEN RS-232 Contro                                        | I Tool                        |         |
|-----------------------------------------------------------|-------------------------------|---------|
| Simply Better Connections                                 |                               | V50801H |
| Switch Port     Power On     Detection     RS-232 Setting | Function<br>ON ·<br>OFF ·     |         |
|                                                           | pod on<br>ACK:<br>* : default |         |

Power on Detection(电源开启检测)页面可用于启用或禁用电源开启检测功能。当 关闭当前端口设备电源时,电源开启检测可支持自动切换至下一电源开启的设备端 口。默认电源开启检测功能为关闭状态。

在此页面可执行操作如下:

- 选定 On 启用电源开启检测功能。
- 选定 Off 禁用电源开启检测功能(默认)。
- 在文本框内手动输入指令。
- ▲ 点击 Send 发送指令。

#### 电源开启检测指令:

也可在文本框内键入相应指令,然后点击 **Send**(发送),执行上述操作。 电源开启检测的可用指令公式如下:

#### 1. 指令+Control+ [Enter]

例如,如要关闭电源开启检测功能,键入如下指令:

pod off [Enter]

2. 指令+Control+ [Enter]

例如,如要开启电源开启检测功能,键入如下指令:

pod on [Enter]

#### 可用指令值

可用电源开启检测值如下表所示:

| 指令      | 描述       |
|---------|----------|
| pod     | 电源开启检测指令 |
|         |          |
| 控制      | 描述       |
| on      | 开启       |
| off     | 关闭(默认)   |
|         |          |
| 输入      | 描述       |
| [Enter] | 输入并发出指令  |

电源开启检测指令表:

| 指令  | 控制  | 输入      | 描述         |
|-----|-----|---------|------------|
| pod | on  | Enter 键 | 开启电源开启检测功能 |
| pod | off | Enter 键 | 关闭电源开启检测功能 |

## RS-232 Setting (RS-232 设置)

| ATEN RS-232 Control                                       | l Tool                                                                            |                                                        |         |
|-----------------------------------------------------------|-----------------------------------------------------------------------------------|--------------------------------------------------------|---------|
| Simply Better Connections                                 |                                                                                   |                                                        | V50801H |
| Switch Port     Power On     Detection     RS-232 Setting | COM Setting<br>COM<br>Baud Rate<br>Data Bit<br>Parity<br>Stop Bit<br>Flow Control | COM1 →<br>19200(*) →<br>8 bit<br>None<br>1 bit<br>None |         |
|                                                           | ACK: Connect<br>* : default                                                       | to 'COM1' Port.                                        | CONNECT |

在 RS-232 Setting (RS-232 设置)页面,串口应按如下进行配置:

| 波特率  | 19200 |
|------|-------|
| 数据位  | 8     |
| 奇偶校验 | 无     |
| 停止位  | 1     |
| 流控制  | 无     |

此页面可让您设定 COM 串口和波特率。请按如下操作:

◆ 从下拉选单选定 COM 端口或 Baud Rate, 然后点击 CONNECT (连接)。

如端口连接成功建立,Ackonwledgment(确认)信息内容为:Open port 'COM1' successfully(成功开启端口 "COM1")。

# 产品规格

| 功能     |             |        | VS0801H                       |
|--------|-------------|--------|-------------------------------|
| 显示器连接数 |             |        | 1                             |
| 连接端口   | 设备          | HDMI输入 | 8 x HDMI A型母头(黑)              |
|        | 显示器         | HDMI输出 | 1 x HDMI A型母头(黑)              |
|        | RS-232 连接端口 |        | 1 x DB-9 母头(黑)                |
|        | 电源          |        | 1 x DC插座                      |
| LED指示灯 | 已选择         |        | 8(绿)                          |
| 视频分辨率  |             |        | HDTV分辨率480p、720p、1080i、1080p  |
|        |             |        | (1920x1080); WUXGA(1920x1200) |
| 耗电量    |             |        | DC 5.3V, 3.71W                |
| 作业环境   | 操作温度        |        | <b>0-50</b> ℃                 |
|        | 储存温度        |        | <b>-20-60</b> ℃               |
|        | 湿度          |        | 0-80%RH,无凝结                   |
| 机体属性   | 外壳          |        | 金属                            |
|        | 重量          |        | 1.75kg                        |
|        | 尺寸 (长       | ×宽×高)  | 43.70 x 15.97 x 4.40cm        |

保固条件

在任何情况下,宏正所担负的责任都将不超过本产品的支付价格,且宏正不应对使 用本产品及其软体与文件所产生的直接、间接、特别、偶然发生或随之发生的损害 负责。

宏正不会保证、明示、暗示或法定声明本文件的内容与用途,及特别否认其对于特殊 用途的品质、性能、适售性或适用性。

本公司同时保留修改或更新本设备、软件或文件的权利,且无义务通知任何个人或 个体所修改或更新的内容。如要了解更进一步的延伸保固条件,请联络本公司的经 销商。